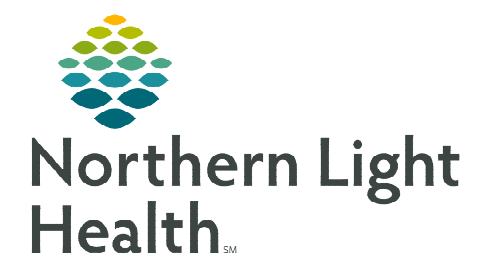

## From the Office of Clinical Informatics **FirstNet** WIC Joint Practice Protocol April 5, 2023

The WIC Joint Practice Protocol (JPP) is used by clinical staff (RN/LPN/MAs) who are caring for patients at NL Walk-in Care Bangor and NL Walk-In Care Waterville. This flyer demonstrates how to initiate and use the WIC JPP.

## WIC Joint Practice Protocol (JPP)

The WIC JPP PowerPlan contains pre-determined orders for treatment based on the patient's chief complaint, presenting symptoms, and/or nursing assessment. These orders are immediately actionable by a non-licensed, independent practitioner (LIP) and require review and signature by the provider.

## Finding and ordering the WIC JPP on the Walk-in Care Quick Orders page

| STEP 1.          | Navigate to the <b>Joint Practice Protocol</b> com                                    | nonent                                                                                                    | Joint Desctice Destacel                                                                                             | =-                                                                                               |
|------------------|---------------------------------------------------------------------------------------|----------------------------------------------------------------------------------------------------|----------------------------------------------------------------------------------------------------|--------------------------------------------------------------------------------------------------|
| <u>STEP 2:</u>   | Select the <b>WIC IPP</b> order.                                                      | iponent.                                                                                                    | WIC JPP WIC JPP                                                                                                    |                                                                                                  |
| <u>STEP 3</u> :  | Click the <b>signature tray</b> .                                                     |                                                                                                    | AMB COVID-19 Laboratory Testing AM<br>AMB Joint Practice Protocol                                                   | 18 COVID-19 Laboratory Testing                                                                   |
| <u>STEP 4</u> :  | Associate the appropriate <b>diagnosis</b> in the <b>Orders for Signature</b> screen. |                                                                                                    | Haub association Clear all association<br>Screening for viral disease Screening for viral dise<br>(21.1.9) (21.1.9) |                                                                                                  |
| <u>STEP 5</u> :  | Click Sign.                                                                           |                                                                                                    | Clear column     Clear column     Clear column     Clear column     WIC JPP     Clear row     1                     | Associate with all Associate with all                                                            |
| <u>STEP 6</u> :  | Enter the <b>ordering provider's name</b> within <b>Physician</b> window.             | the <b>Ordering</b>                                                                                                    |                                                                                                    | San Lisva Modif Ottals Cano                                                                      |
| <u>STEP 7</u> :  | Select Order.                                                                         |                                                                                                    |                                                                                                    | Criter     Propenal                                                                              |
| <u>STEP 8</u> :  | Select Communication type as Request Co-Sign.                                         |                                                                                                    |                                                                                                    | *Physician name  *Physician name  *Order Date/Time  TL29/2022  ********************************* |
| <u>STEP 9</u> :  | Click <b>OK</b> .                                                                     |                                                                                                    |                                                                                                    | *Communication type<br>Fas<br>Telephane-Requires Read Back<br>Verbal-Requires Read Back          |
| <u>STEP 10</u> : | The WIC JPP PowerPlan opens.                                                          | AMB DaygeoTunk     GEG for patients age 16 or greater re     CC FGG                                                                                                    | Start: 1,4,1, Ke porting chest pain, palpitations and/or doziness Priority Routine,                                 | Protocol<br>Electronic<br>Request Co-Sign                                                        |
| <u>STEP 11</u> : | Select the appropriate orders and complete any missing details.                       | Detaile for AMB OxygenTank     Detaile for AMB OxygenTank     Detaile (or AMB OxygenTank     Detaile (or AmB OxygenTank     Detaile (or AmB OxygenTank     Detaile (or AmB OxygenTank)     Detaile (or AmB OxygenTank)     Detaile (or AmB OxygenTank)     Detaile (or AmB OxygenTank) | a PPD testing who has not had a positive PPD in the seat                                                            | Cent                                                                                             |
| <u>STEP 12</u> : | Select Initiate Now.                                                                  | # of Unite Standard Miss.                                                                                                    | O2 Unit: L                                                                                                    |                                                                                                  |

Click Sign. **STEP 14**:

**STEP 13:** Click **Orders For Signature**.

**NOTE:** Please note, although single line orders are available within the Joint Practice Protocol component, the WIC JPP PowerPlan should be utilized to place JPP orders.

🔆 Initiate Now

For questions regarding process and/or policies, please contact your unit's Clinical Educator or Clinical Informaticist. For any other questions please contact the Customer Support Center at: 207-973-7728 or 1-888-827-7728.